## ArcGIS Desktop10.8.2 インストールマニュアル

注意:インストーラの入手およびインストール, ArcGIS の起動時・使用時には学内ネットワークに接続し, ライセンスサーバ (27004@arcgis.u.tsukuba.ac.jp)と通信できる必要があります. 学外で使用する際は, 学術情報メディアセンターが提供している VPN サービスを利用して学内ネットワークに接続してください. (学生宿舎は 2017 年 3 月から学内ネットワークではなくなりました. 学外と同様に VPN サービスを利用してください)

ArcGIS Install Files × + インストールプログラムの入手 ← C A https://www.u.tsukuba.ac.jp/SOFT/ArcGIS/ 0. 学内ネットワークに接続された PC で Web ブラウザを起動し、「MyEsri でし ArcGIS Install Files か入手できないリクエストがあったインストールプログラム(学内のみ)」(下 ArcGIS CityEngine 記 URL) にアクセスします. • (英語のみ) ArcGIS CityEngine 2022.0 (0.98GB;exe) ArcGIS Pro https://www.u.tsukuba.ac.jp/SOFT/ArcGIS/ • ArcGIS Pro 2.9 Patch 7 (2.9.7) (495MB;msp) ArcGIS Desktop 項目の「Version 10.8.2」をクリックしてダウンロードします. ArcGIS Pro 2.9 Patch 5 (2.9.5) (493MB;msp) • (英語のみ) ArcGIS Data Interoperability for Pro 2.9 (1.4 ArcGIS Data Interoperability for Pro 2.9 Patch 1 (2.9.1) このサイトにアクセスするにはサインインしてください ArcGIS Desktop https://www.u.tsukuba.ac.jp では認証が必要となります • Version 10.8.2 (1.28GB;exe フーザー名 0000xxxxxxxx パスワード ..... 統一認証 ID[13 桁数字]とパスワードを入力し, 「OK」をクリックします サインイン キャンセル

インストールの実行(ArcGIS10.8.2 → 国内対応パック → \*パッチの順)

- 1. ダウンロードした exe ファイル(ArcGIS\_Desktop\_1082\_ja\_180385.exe) を右クリックし [管理者として実行]をクリックしま す. ユーザアカウント制御画面が表示される場合は「はい」をクリックします
- 2. プログラムが自動的に展開されます.ダイアログにしたがいインストールしてください.
- 3. 「ArcGIS Desktop 10.8.2 が正常にインストールされました」という画面が表示されたら [完了] をクリックします.

ArcGIS Administrator ウィザード(ライセンス認証)が起動しますがあとで設定します。「キャンセル」をクリックしてください。

4. 自動的に「ArcGIS Desktop 10.8.2 - 日本語パック」のインストールが始まります. "…セットアップが正常終了しました"と表示されるのを待って「OK」をクリックしてください.

## 国内対応パックのインストール

日本用フォント・スタイル、日本用座標系ファイル、国内データ変換ツールなどをインストールします。

5. 「ArcMap(ArcGIS Desktop) 用リソース(esri ジャパン)」にアクセスしてください. 対応するバージョンのインストーラを実行 し、画面の指示に従ってインストールしてください。

esri ArcMap(ArcGIS Desktop) 用リソース <u>https://esrij-esri-support.custhelp.com/app/answers/detail/a\_id/600/</u> パッチおよびアップデート <u>https://support.esri.com/Downloads</u>

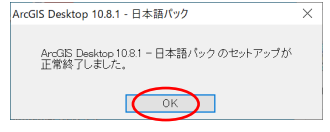

## ライセンス認証

 スタートメニューから「ArcGIS」>「ArcGIS Administrator」を実行 製品選択は(同時使用)のものから選びます. "今すぐライセンスマネージャを定義"を選んで 「27004@arcgis.u.tsukuba.acjp」と入力し,「OK」をクリックしてください。

| ArcGIS Administrator ウィザード            |                                                           |  |
|---------------------------------------|-----------------------------------------------------------|--|
| 1. 製品を選択します。                          |                                                           |  |
| AreGIS Desktop                        |                                                           |  |
| ( Advanced (ArcInfo) (同時使用)           | ○ Advanced (ArcInfo)(単独使用)                                |  |
| ()Standard (ArcEditor) (同時使用)         | ○ Standard (ArcEditor) (単独使用)                             |  |
| ○ Basic (ArcView) (同時使用)              | ○ Basic (ArcView) (単独使用)                                  |  |
| ArcGIS Engine                         |                                                           |  |
| ○ ArcGIS Engine (同時使用)                | ○ ArcGIS Engine (単独使用)                                    |  |
|                                       | ○ ArcGIS Engine および ArcGIS Engine Developer<br>Kit (単独使用) |  |
| ArcGIS CityEngine                     |                                                           |  |
| ○ CityEngine 同時使用                     | ○ CityEngine 単独使用                                         |  |
|                                       | ○ CityEngine 指定ユーザー                                       |  |
| 2. 同時使用ライセンス製品のライセンス マネージャーを定義します。    | 2. 単独使用ライセンス製品の認証ウィザードを起動します。                             |  |
| ライセンス マネージャー                          | 認証ウィザード                                                   |  |
| ● 今すぐライセンス マネージャーを定義:                 |                                                           |  |
| 27004@arcgis.u.tsukuba.ac.jp 参照       | 今すぐ認証                                                     |  |
| - 後夜 Aurolis Administration た使用してうくない |                                                           |  |
| ○えマネージャーを定義                           |                                                           |  |
|                                       | 0K ++7/2/                                                 |  |

| 正しく設定できると ArcGIS Administrator が起動します. |  |
|----------------------------------------|--|
| 「OK」をクリックします.                          |  |

## ArcGIS 構成情報: Deaktop Deaktop

ライセンスの借用と返却

ArcGIS の起動には学内ネットワークへの接続が必要ですが、ネットワークに接続できない 場所で ArcGIS を使用したい場合にライセンスを借用することで一定期間(30日)に限ってラ イセンスサーバへの接続なしに ArcGIS が使えるようになります

- 1. スタートメニューから「ArcGIS」>「ArcGIS Administrator」を実行
- 2. ArcGIS Administrator のダイアログが表示されます.

ArcGIS
 ArcCatalog 10.8.2
 ArcGIS Administrator
 ArcGIS Desktop 10.8.2 Help
 ArcGIS Desktop 10.8.2 Web H
 ArcGIS Desktop 10.8.2 VJレブ
 ArcGIS Desktop 0.8.2 VJレブ
 ArcGIS Desktop 0.8.2 VJLブ
 ArcGIS Desktop 0.8.2 VJLブ
 ArcGIS Desktop 0.8.2 VJLブ
 ArcGIS Desktop 0.8.2 VJLブ
 ArcGIS Desktop 0.8.2 VJLブ
 ArcGIS Desktop 0.8.2 VJLブ
 ArcGIS Desktop 0.8.2 VJLブ
 ArcGIS Desktop 0.8.2 VJLブ
 ArcGIS Desktop 0.8.2 VJLブ
 ArcGIS Desktop 0.8.2 VJLブ
 ArcGIS Desktop 0.8.2 VJLブ
 ArcGIS Desktop 0.8.2 VJLブ

借用/返却フォルダを選択し,借用したい機能のチェックボックスに✔をつけて[適用]を クリックします。ライセンスを借用したら[OK] をクリックして ArcGIS Administrator を閉じます。 ネットワークから切断されている間でも ArcGIS ソフトウェアを使用できるようになります。

| Arcais (ICH023-SBC-08)<br>■ Desktop<br><del>● 利用可能ス化シス</del><br><del>● 借用/返却</del><br><del>■ データライセンス</del> | <ul> <li>ライセンスを借用または返却するには、各様用しをクリックします。</li> <li>借用日数:</li> <li>③</li> <li>30     <li>日     <li>最大借用期間は 30 日です。この値を変更</li> </li></li></ul> | 鮪もの横のチェッカボックスをオンまたはオフにして、「適<br>更する場合は、ライセンス管理者に連絡してください。 |
|----------------------------------------------------------------------------------------------------|----------------------------------------------------------------------------------------------------|----------------------------------------------------------|
|                                                                                                    | ArcGIS Desktop Advanced (同時使用)<br>機能                                                                                                    | バージョン 借用済み                                               |
|                                                                                                    | Desktop Advanced                                                                                                    | 10.1-10.8                                                |
|                                                                                                    | 3D Analyst                                                                                                    | 10.1-10.8                                                |
|                                                                                                    | Spatial Analyst<br>Geostatistical Analyst                                                                                                   | 10.1-10.8                                                |
|                                                                                                    | Publisher                                                                                                    | 10.1-10.8                                                |
|                                                                                                    | Tracking Analyst                                                                                                    | 10.1-10.8                                                |
|                                                                                                    | Schematics                                                                                                    | 10.1-10.8                                                |
|                                                                                                    | Workflow Manager                                                                                                    | 10.1-10.8                                                |
|                                                                                                    | Data Heviewer                                                                                                    | 10.1-10.8                                                |
|                                                                                                    |                                                                                                    | OK キャンセル 適用                                              |

借用したライセンスの有効期間(タイ ムアウト)は 30 日間です. 有効期間 が過ぎるとそのライセンスは自動的 に無効になります. この期間内にラ イセンスを返却する場合は、チェック ボックスの↓をはずして[適用] をク リックします.